# HYDRA + DEQODE

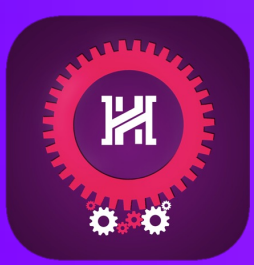

Certain routines on DEQODE can be paired with the excellent app <u>HYDRA</u> from Shameer Salim to deliver an extra kicker that elevates the effect.

#### What It Does:

Hydra's DEQODE integration has been enabled for the Menu and Music routines as these are "coincidence" effects, and not predictions. The artist you chose happens to be the Spotify featured artist on the QR code - but my IG bio says "Today I will meet someone who enjoys listening to Drake". Menu is another coincidence, your meal amazingly happens to be the chef's pick... but check my IG profile as it says "I will meet someone today who is craving soup, pizza and chocolate brownies!". It's an awesome kicker that you also predicted their choice. We have not integrated this for Celebrities for example as the back of the card literally says prediction, so it would be redundant.

Note: You will need to have the Hydra app and Upgrade 1 that unlocks Hydra's Wikitest & Inject integration, among other apps.

### Setup:

Open the edit view of your DEQODE or DEQODE+ Shortcut and near the top you will see a comment instructing you to write your email address in a text box below it. This needs to be the same email you used to register your Hydra App. Next, open Hydra, Go to Settings > App Integrations and click Add New. You will be presented with 3 lines of text to fill out for Name, URL and Field (see image below). Enter the following:

## **Name:** DEQODE

**URL:** https://app.ellusionist.com/webapi/hydra-getPeek-api.php?email=youremailaddress@emailserver.com (Replace this yellow text with your email)

🕲 帐 🚹 😣  $\equiv$  HYDRA

App Integrations

#### **Field:** peek

Next, go to Settings > Template Settings > Add New, choose As-is case style, then under Create Template write something like "Today I will meet someone who enjoys" and set the Prediction Type to Number.

When ready to perform, go to INSTA PREDICT or FB Predict and you will see DEQODE as an option under App Integrations. Select that, choose your template and hit perform. I suggest also turning the vibrate confirmation on. You can also tap the heart icon to favorite this so you can quick launch it in the future. Please refer to the guide that came with the Hydra Upgrade 1 for more detailed information if needed.

Enter a Name \* Enter the URL \* Enter the field \* CANCEL

 $\checkmark$